| 106,77                                                                                                    |
|----------------------------------------------------------------------------------------------------|
| 104 55                                                                                                    |
| 102.04                                                                                                    |
| 102,94                                                                                                    |
| 100,28                                                                                                    |
| 102,38                                                                                                    |
| 105.67                                                                                                    |
| 95.87                                                                                                    |
| 106 59                                                                                                    |
| 106,58                                                                                                    |
| 102,92                                                                                                    |
| 99,86                                                                                                    |
| 94,66                                                                                                    |
| 102.29                                                                                                    |
| 100.99                                                                                                    |
| 100,33                                                                                                    |
| 105,59                                                                                                    |
| 96,72                                                                                                    |
| 105,46                                                                                                    |
| 105,47                                                                                                    |
| 103,17                                                                                                    |
| 98.04                                                                                                    |
| 102.21                                                                                                    |
| 102,31                                                                                                    |
| 102,86                                                                                                    |
| 98,03                                                                                                    |
| 100,99                                                                                                    |
| 96.05                                                                                                    |
| 95.53                                                                                                    |
| 95,55<br>05.46                                                                                                    |
| 95,46                                                                                                    |
| 94,23                                                                                                    |
| 100,35                                                                                                    |
| 103,49                                                                                                    |
| 97.46                                                                                                    |
| 08.2                                                                                                    |
| 30.2                                                                                                    |
| 02.5                                                                                                    |
| 93,5                                                                                                    |
| 93,5<br>93,83                                                                                                    |
| 93,5<br>93,83<br>98,81                                                                                                    |
| 93,5<br>93,83<br>98,81<br>93,33                                                                                                    |
| 93,5<br>93,83<br>98,81<br>93,33<br>95,49                                                                                                    |
| 93,5<br>93,83<br>98,81<br>93,33<br>95,49                                                                                                    |
| 93,5<br>93,83<br>98,81<br>93,33<br>95,49<br>101,99                                                                                                    |
| 93,5<br>93,83<br>98,81<br>93,33<br>95,49<br>101,99<br>101,76                                                                                                    |
| 93,5<br>93,83<br>98,81<br>93,33<br>95,49<br>101,99<br>101,76<br>102,65                                                                                                    |
| 93,5<br>93,83<br>98,81<br>93,33<br>95,49<br>101,99<br>101,76<br>102,65<br>103,41                                                                                                    |
| 93,5<br>93,83<br>98,81<br>93,33<br>95,49<br>101,99<br>101,76<br>102,65<br>103,41<br>93,21                                                                                                    |
| 93,5<br>93,83<br>98,81<br>93,33<br>95,49<br>101,99<br>101,76<br>102,65<br>103,41<br>93,21<br>103.06                                                                                                    |
| 93,5<br>93,83<br>98,81<br>93,33<br>95,49<br>101,99<br>101,76<br>102,65<br>103,41<br>93,21<br>103,06<br>05,70                                                                                                    |
| 93,5<br>93,83<br>98,81<br>93,33<br>95,49<br>101,99<br>101,76<br>102,65<br>103,41<br>93,21<br>103,06<br>95,76                                                                                                    |
| 93,5<br>93,83<br>98,81<br>93,33<br>95,49<br>101,99<br>101,76<br>102,65<br>103,41<br>93,21<br>103,06<br>95,76<br>93,5                                                                                                    |
| 93,5<br>93,83<br>98,81<br>93,33<br>95,49<br>101,99<br>101,76<br>102,65<br>103,41<br>93,21<br>103,06<br>95,76<br>93,5<br>106,27                                                                                                 |
| 93,5<br>93,83<br>98,81<br>93,33<br>95,49<br>101,99<br>101,76<br>102,65<br>103,41<br>93,21<br>103,06<br>95,76<br>93,5<br>106,27<br>99,53                                                                                        |
| 93,5<br>93,83<br>98,81<br>93,33<br>95,49<br>101,99<br>101,76<br>102,65<br>103,41<br>93,21<br>103,06<br>95,76<br>93,5<br>106,27<br>99,53<br>100,79                                                                              |
| 93,5<br>93,83<br>98,81<br>93,33<br>95,49<br>101,99<br>101,76<br>102,65<br>103,41<br>93,21<br>103,06<br>95,76<br>93,5<br>106,27<br>99,53<br>100,79<br>104 84                                                                    |
| 93,5<br>93,83<br>98,81<br>93,33<br>95,49<br>101,99<br>101,76<br>102,65<br>103,41<br>93,21<br>103,06<br>95,76<br>93,5<br>106,27<br>99,53<br>100,79<br>104,84                                                                    |
| 93,5<br>93,83<br>98,81<br>93,33<br>95,49<br>101,99<br>101,76<br>102,65<br>103,41<br>93,21<br>103,06<br>95,76<br>93,5<br>106,27<br>99,53<br>100,79<br>104,84<br>103,58                                                          |
| 93,5<br>93,83<br>98,81<br>93,33<br>95,49<br>101,99<br>101,76<br>102,65<br>103,41<br>93,21<br>103,06<br>95,76<br>93,5<br>106,27<br>99,53<br>100,79<br>104,84<br>103,58<br>100,7                                                 |
| 93,5<br>93,83<br>98,81<br>93,33<br>95,49<br>101,99<br>101,76<br>102,65<br>103,41<br>93,21<br>103,06<br>95,76<br>93,5<br>106,27<br>99,53<br>100,79<br>104,84<br>103,58<br>100,7<br>100,98                                       |
| 93,5<br>93,83<br>98,81<br>93,33<br>95,49<br>101,99<br>101,76<br>102,65<br>103,41<br>93,21<br>103,06<br>95,76<br>93,5<br>106,27<br>99,53<br>100,79<br>104,84<br>103,58<br>100,7<br>100,98<br>101,75                             |
| 93,5<br>93,83<br>98,81<br>93,33<br>95,49<br>101,99<br>101,76<br>102,65<br>103,41<br>93,21<br>103,06<br>95,76<br>93,5<br>106,27<br>99,53<br>100,79<br>104,84<br>103,58<br>100,7<br>100,98<br>101,75<br>97,81                    |
| 93,5<br>93,83<br>98,81<br>93,33<br>95,49<br>101,99<br>101,76<br>102,65<br>103,41<br>93,21<br>103,06<br>95,76<br>93,5<br>106,27<br>99,53<br>100,79<br>104,84<br>103,58<br>100,7<br>100,98<br>101,75<br>97,81                    |
| 93,5<br>93,83<br>98,81<br>93,33<br>95,49<br>101,99<br>101,76<br>102,65<br>103,41<br>93,21<br>103,06<br>95,76<br>93,5<br>106,27<br>99,53<br>100,79<br>104,84<br>103,58<br>100,7<br>100,98<br>101,75<br>97,81<br>100,1           |
| 93,5<br>93,83<br>98,81<br>93,33<br>95,49<br>101,99<br>101,76<br>102,65<br>103,41<br>93,21<br>103,06<br>95,76<br>93,5<br>106,27<br>99,53<br>100,79<br>104,84<br>103,58<br>100,7<br>100,98<br>101,75<br>97,81<br>100,1<br>100,39 |

| POMIARY                |                  |             |  |  |
|------------------------|------------------|-------------|--|--|
| Szukana wartość        | Nazwa funkcji    | Wartość     |  |  |
| wartość minimalna      | MIN              | 93,16       |  |  |
| wartość maksymalna     | MAX              | 106,98      |  |  |
| średnia arytmetyczna   | ŚREDNIA          | 100,1044355 |  |  |
| moda                   | WYST.NAJCZĘŚCIEJ | 93,5        |  |  |
| odchylenie standardowe | ODCH.STANDARDOWE | 3,998568505 |  |  |
| wariacja               | WARIANCJA        | 15,98855009 |  |  |

**AD 2**. Oceń, czy partia elementów spełnia wymaganianormy, tzn. czy liczba elementów, dla których wartość długości różni się od żądanej tolerancji o więcej niż **1,75 mm** stanowi co najwyżej **10%** badanej próbki.

| 1,75            |                                                                                                    |
|-----------------|----------------------------------------------------------------------------------------------------|
| 124             |                                                                                                    |
| 87              | Do obliczeń ile elementów nie spełnia<br>wymagań zastosuj sumę funkcji LICZ.JEŻELI<br>dla krytorium odpowiadnia "<08.25" i">101.2 |
| partię odrzucić |                                                                                                    |
| <b>↑</b>        |                                                                                                    |
|                 | 124<br>87<br>partię odrzucić                                                                                                    |

Do podjęcia decyzji czy partia jest do przyjęcia czy należy ją odrzucić wykorzystaj funkcję **JEŻELI** z warunkiem logicznym sprawdzającym czy stosunek pomiarów niespełniających wymagań normy do liczby wszystkich pomiarów jest mniejszy od 0,1 tzn. od 10%

*Ad 3.* Wyznacz liczność przedziałów klasowych, tzn podaj ile pomiarów należy do odpowiednich przedziałów:

(0, 94>; (94, 97>; (97, 99>; (99, 101>; (101, 103>; (103, 106>; (106, ∞). Przy wyznaczaniu liczności przedziałów należy wykorzystać funkcję CZĘSTOŚĆ, której wynikiem jest tablica, dlatego formuła wprowadzająca tę funkcję musi być formułą tablicową. Aby poprawnie wprowadzić tę funkcję należy:

-zaznaczyć komórki, w których zostanie umieszczona tablica\_rozwiązanie

-w pierwszej komórce zaznaczonego obszaru wpisać formułę:

=CZĘSTOŚĆ(tablica\_dane ; tablica\_przedziały)

-zaakceptować wprowadzaną formułę naciskając : <CTRL>+<SHIFT>+<ENTER>

| tablica_przedziały | tablica_rozwiązanie |
|--------------------|---------------------|
| 94                 | 13                  |
| 97                 | 17                  |
| 99                 | 17                  |
| 101                | 26                  |
| 103                | 21                  |
| 106                | 19                  |
| >106               | 11                  |

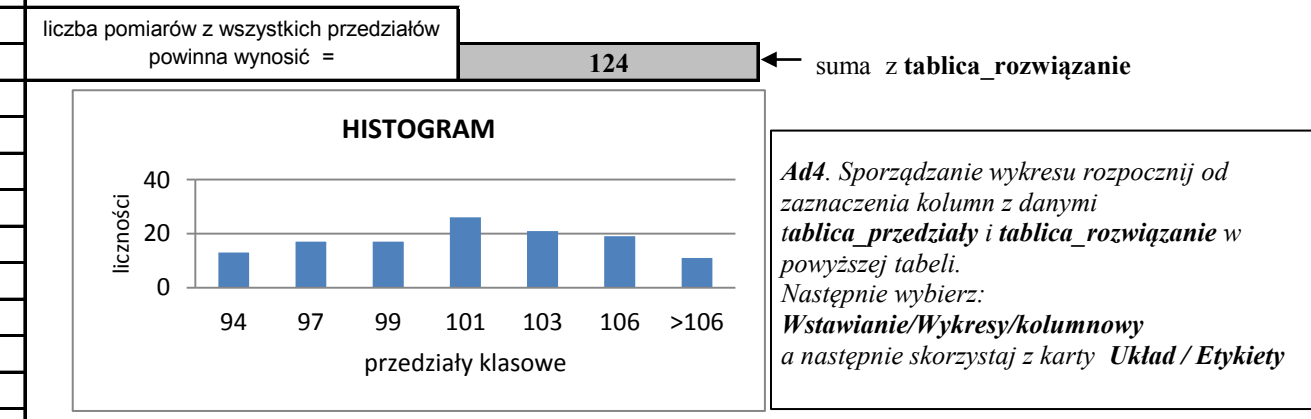

| 99,48  |  |
|--------|--|
| 97 56  |  |
| 02.25  |  |
| 93,35  |  |
| 106,98 |  |
| 99,16  |  |
| 95.68  |  |
| 99,25  |  |
| 00,20  |  |
| 99,92  |  |
| 97,02  |  |
| 106,83 |  |
| 100,21 |  |
| 93 89  |  |
| 106.05 |  |
| 100,00 |  |
| 101,24 |  |
| 93,76  |  |
| 100.21 |  |
| 103 31 |  |
| 100,01 |  |
| 100,39 |  |
| 94,14  |  |
| 101,67 |  |
| 98.36  |  |
| 100.66 |  |
| 100,00 |  |
| 98,43  |  |
| 105,12 |  |
| 106,43 |  |
| 93.55  |  |
| 100 10 |  |
| 100,19 |  |
| 96,21  |  |
| 97,97  |  |
| 95,43  |  |
| 97.32  |  |
| 104 64 |  |
| 02.04  |  |
| 93,81  |  |
| 102,4  |  |
| 93,55  |  |
| 94.57  |  |
| 95.5   |  |
| 404.05 |  |
| 104,85 |  |
| 103,5  |  |
| 98,94  |  |
| 102.37 |  |
| 96 32  |  |
| 00,02  |  |
| 99,97  |  |
| 106,57 |  |
| 101,34 |  |
| 102.82 |  |
| 00 08  |  |
| 106.00 |  |
| 106,96 |  |
| 98,74  |  |
| 105,32 |  |
| 101.58 |  |
| 02 5   |  |
| 33,5   |  |
| 98,48  |  |
| 102,01 |  |
| 105,08 |  |
| 100.06 |  |
| ,-•    |  |

| 106,41 |
|--------|
| 101,77 |
| 106,83 |
| 97,91  |
| 93,16  |
| 102,72 |
| 94,9   |
| 100,5  |
| 99,05  |
| 100,59 |
| 102,93 |
| 104,25 |